## 皖西学院2025届毕业生就业服务平台使用手册

一、平台登录

在微信小程序中搜索 "安徽24365大学生就业服务平台"

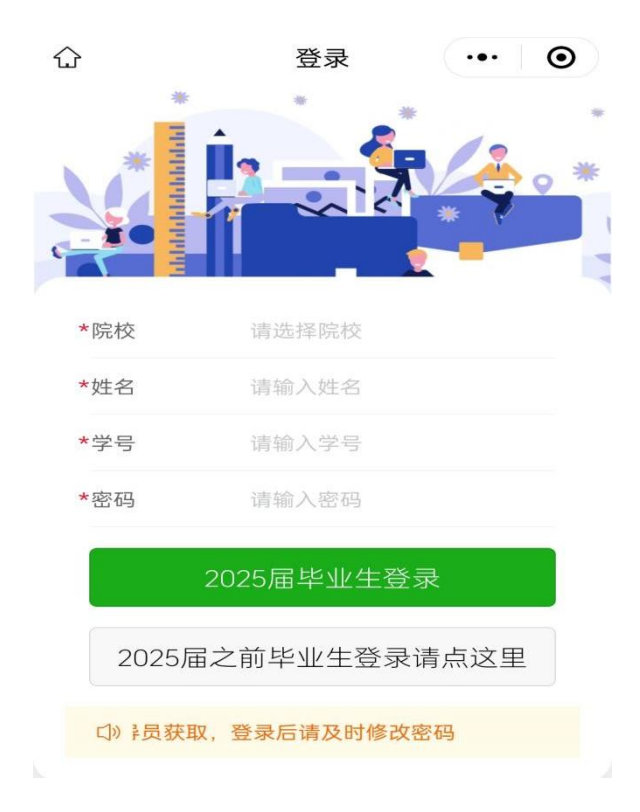

首次需要选择本人现在就读院校(皖西学院),填写姓名、学号和密 码,初始密码需联系辅导员(辅导员通过派遣系统生源信息模块可查看学 生初始密码)

若干问题:

1、专升本毕业生打开的是专科阶段的信息

2、打开生源信息、二维码名片等页面为空白

解决办法:打开小程序,依次打开 【我的】【设置】【解除账号绑 定】

1

3、信息不匹配或没有注册

原因: 输入的内容和系统中不一致

解决办法:本人检查输入是否正确或联系辅导员在系统中检查与输入内容是否一致。

4、信息重复

原因:系统中存在两条或以上记录

解决办法:联系学校管理员检查处理。

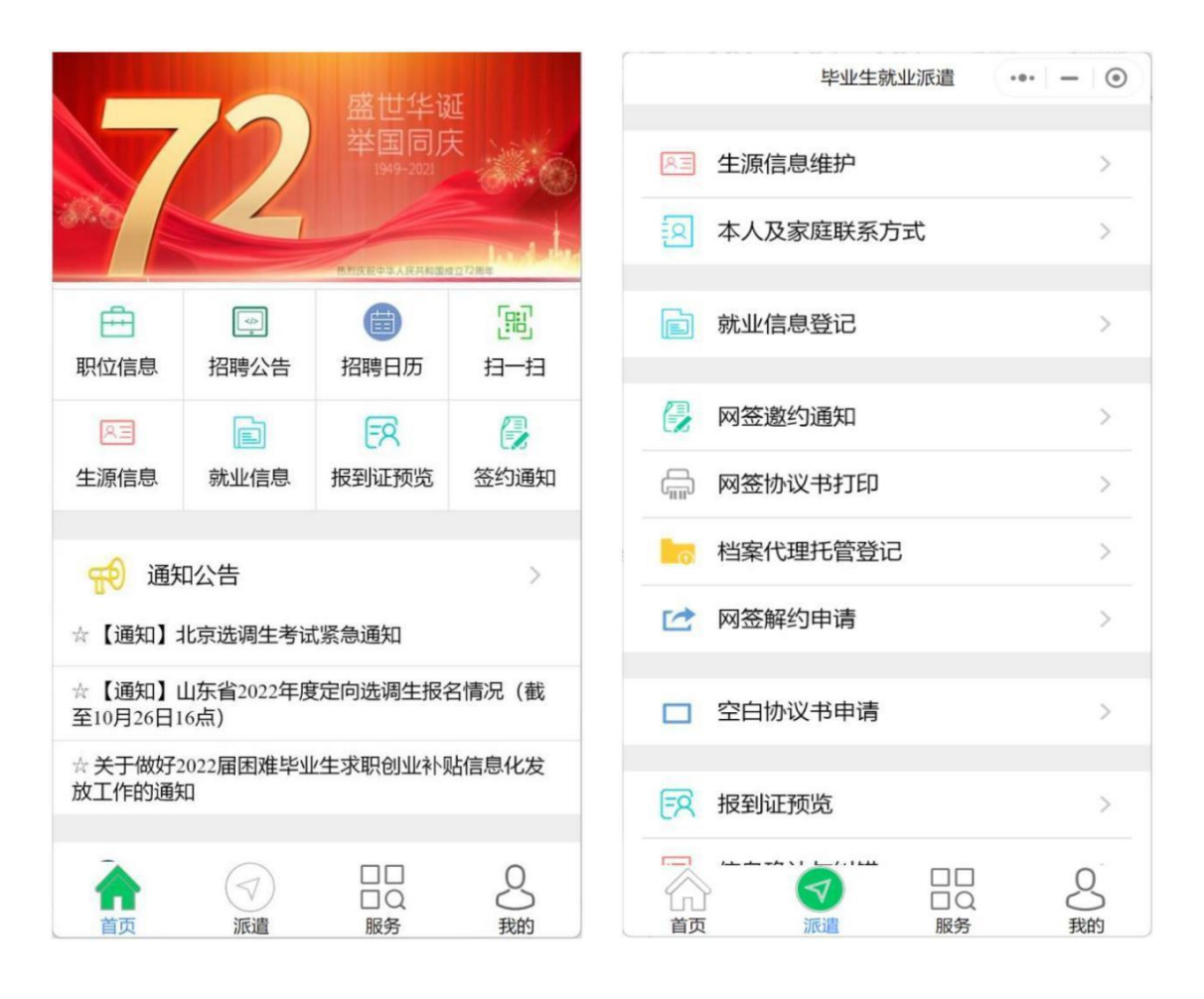

二、生源确认和联系方式维护

在首页或【派遣】栏目中打开【生源信息】如下图:

| ADEA -     | ->>1H HH 390.         | 写下列毎项内容                      | 请同学认直核对并按要求填                |
|------------|-----------------------|------------------------------|-----------------------------|
| (空) >      | 城乡生源:                 | 源所在地】,否则直接影响就                | 1、务必维护与确认【生                 |
| 非困难生 >     | 困难生类别:                | 要修改或不能被修改;<br>3锁定",则生源信息不能被修 | 2、灰色字体内容为不需<br>3、生源信息状态若为"E |
| 否 >        | 优秀毕业生:                | 通过改派途径修改。                    | 改;<br>4、报到证打印后,只能           |
| "兼优毕业生"称号。 | 指获得"2018年安徽省普通局等学校品字素 | 未提交                          | 生源信息状态                      |
| 已转入 >      | 档案是否转入学校:             | 学籍信息                         | <u>8</u>                    |
| 未转入 >      | 户口是否转入学校:             | 1000                         | 姓名:                         |
| 202207     | 预计毕业日期:               | 男                            | 性别:                         |
|            | 日期格式:YYYYMM,例如:201907 |                              |                             |
| 本人及家庭联系方式  |                       |                              | 学号:                         |
|            | 联系电话:                 | 10.00                        | 考生号:                        |
|            | 电子邮箱:                 | 高职(专科)                       | 学历:                         |
| I          | QQ:                   | 101110-0040-001110           | 证件号码:                       |
|            | 家庭联系电话:               | 城市建设学院                       | 院系名称:                       |
|            | 详细地址:                 | 19室内艺术设计4班                   | 班级名称:                       |
|            | 邮政编码:                 | 室内艺术设计                       | 专业名称:                       |
| 确认并保存      | 去纠错                   | 确认并保存                        | 去纠错                         |

请同学认真核对并按要求填写内容:

- 1. 务必维护与确认【生源所在地】,否则直接影响就业派遣;
- 2. 灰色字体内容为不需要修改或不能被修改;
- 3. 生源信息状态若为"已锁定",则生源信息不能被修改;
- 4. 报到证打印后,只能通过改派途径修改。
- 三、就业信息维护

在首页或【派遣】栏目中打开【就业信息】如下图:

| 请同学认真核对并按要求填写下列每项内容                                                                                                    | 备注:                                                                                                    |
|----------------------------------------------------------------------------------------------------|----------------------------------------------------------------------------------------------------|
| 1.务必维护并确认生源信息,否则不能维护就业信息。                                                                                                    | 就业证明材料(点击图片上传)                                                                                                    |
| <ol> <li>2.劳必填与本人联系电话,否则直接影响就亚派道;</li> <li>3.灰色字体内容不需要修改或不能修改;就业信息状态为"审核通过"或"初审通过",就业信息不能修改。</li> <li>4.已网签的毕业生就业信息不能修改。</li> <li>5.已和用人单位达成就业意向并准备网签的毕业生,无需本人在此页面中维护就业信息否则无法网签,网签后系统自动完成就业信息维护。</li> </ol>                                                                                                    |                                                                                                    |
| 生源信息状态未提交                                                                                                    | NATE         State         State <ths< th=""></ths<>                                                                                                    |
| <b>就业信息状态</b> 未提交                                                                                                    | NELLA         District (Constraint)         District (Constraint) <thdistrict (constraint)<="" th="">         District (Co</thdistrict> |
| 本人联系电话                                                                                                    | ave. Charlense Assesse                                                                                                    |
| 单位信息(红色标题为必填项)                                                                                                    | 填写说明:                                                                                                    |
| 毕业去向: 待就业 ><br>填写说明:出国(境)的请选择"出国、出境",国内深造(包括读研、读<br>博、博士后)的请选择"升学",签学校就业协议书的请选择"签就业协议<br>形式就业",其他根据本人去向进行选择。                                                                                                    | (包括国内读硕、读博)的请选择"升学"。3.签学校三方协议的(含博士后)请选择"签就业协议形式就业",单位信息请严格按照协议书内容填写。4.选调生请选择"地方基层项目"。5.其他选项根据本人                                                                                                    |
| <b>未就业原因</b> : 求职中 >                                                                                                    | 情况进行选择。                                                                                                    |
| 填写说明:填写未就业原因                                                                                                    | 毕业去向对应证明材料表:                                                                                                    |
| 备注:                                                                                                    | 1.签就业协议形式就业:毕业生就业协议书。2.签<br>劳动合同形式就业:劳动合同。3.其他录用形式就                                                                                                    |
| 就业证明材料(点击图片上传)                                                                                                    | 业:证明函。4.科研助理:接收函等证明。5.应征                                                                                                    |
| * 1.2         * 1.2         * 1.2         * 1.2         * 1.2         * 1.2         * 1.2         * 1.2         * 1.2         * 1.2         * 1.2         * 1.2         * 1.2         * 1.2         * 1.2         * 1.2         * 1.2         * 1.2         * 1.2         * 1.2         * 1.2         * 1.2         * 1.2         * 1.2         * 1.2         * 1.2         * 1.2         * 1.2         * 1.2         * 1.2         * 1.2         * 1.2         * 1.2         * 1.2         * 1.2         * 1.2         * 1.2         * 1.2         * 1.2         * 1.2         * 1.2         * 1.2         * 1.2         * 1.2         * 1.2         * 1.2         * 1.2         * 1.2         * 1.2         * 1.2         * 1.2         * 1.2         * 1.2         * 1.2         * 1.2         * 1.2         * 1.2         * 1.2         * 1.2         * 1.2         * 1.2         * 1.2         * 1.2         * 1.2         * 1.2         * 1.2         * 1.2         * 1.2         * 1.2         * 1.2         * 1.2         * 1.2         * 1.2         * 1.2         * 1.2         * 1.2         * 1.2         * 1.2         * 1.2         * 1.2         * 1.2         * 1.2         * 1.2         * 1.2         * 1.2         * 1.2         * 1.2         * 1.2 <t< th=""><th>义务兵:录取名单。6.国家基层项目:录取名单。<br/>7.地方基层项目:录取名单。8.自主创业:营业执<br/>照、入伙书、银行流水、网店截图等相关证明。9.</th></t<> | 义务兵:录取名单。6.国家基层项目:录取名单。<br>7.地方基层项目:录取名单。8.自主创业:营业执<br>照、入伙书、银行流水、网店截图等相关证明。9.                                                                                                    |
| 去纠错 保存并提交审核                                                                                                    | 去纠错保存并提交审核                                                                                                    |

请同学认真核对并按要求填写内容:

1. 务必维护并确认生源信息,否则不能维护就业信息。

2. 务必填写本人联系电话,否则直接影响就业派遣;

5. 灰色字体内容不需要修改或不能修改;就业信息状态为"审核通过"或"初审通过",就业信息不能修改。

4. 己网签的毕业生就业信息不能修改。

 5. 已和用人单位达成就业意向并准备网签的毕业生,无需本人在此 页面中维护就业信息否则无法网签,网签后系统自动完成就业信息维 护。 四、网络签约

(一) 签约前准备工作

毕业生微信搜索小程序"安徽省大学生就业服务平台",打开后选择本校并输入"姓名+学号+身份证号"进行微信绑定(若出现无法 绑定的情况,请联系学校管理员解除原来的绑定)。

签约条件:派遣系统内毕业生未与其他任何单位达成就业协议。

(二)用人单位与毕业生达成就业意向

第一步、毕业生在"我的"中打开"二维码名片",向用人单位 招聘人员发送二维码,并告知使用微信扫描二维码。

|                  | >              | (1865)<br>                |
|------------------|----------------|---------------------------|
| 🛃 网签邀约通知         | >              |                           |
| . 远程视频面试         | >              |                           |
| 求职意向职位           | >              |                           |
|                  | >              |                           |
|                  | >              |                           |
| <b>吕</b> : 二维码名片 | >              | 截屏发送给用人单位招聘工作人员招聘工作人员的制造。 |
| 🔅 设置             | >              | 或者微信内长按收到的图片自动识别小程序码      |
|                  | <b>人</b><br>我的 |                           |
| 备注: 在签约前请务业      | 必在"派遣"         | "生源信息维护"确认信息与             |

本人信息完全一致,否则不能签约。

第二步、用人单位打开微信,使用扫一扫功能,扫码后,会出现 填写签约信息页面;用人单位首先验证毕业生信息,确认下一步后, 填写本单位基本信息、联系方式、劳动合同和违约约定,上传社会统 一信用代码证图片,然后点击"邀约确认"后提交。

| ■**** \$ 138 ■                                                        | 間間常≰¥ Ⅲ 2143<br>・・・ ④       | ■ *** 衰 \;;* ● | BØ\$€¥⊞ 21:43<br>⊙ | ■ #41 宅 <sup>333</sup> ■                                                                        | 國國常 <b>६</b> 発圖≥21:43<br>··· ● |
|-----------------------------------------------------------------------|-----------------------------|----------------|--------------------|-------------------------------------------------------------------------------------------------|--------------------------------|
| 签约流程<br>1.在单位名称栏目填入本单位名称,<br>服务平台注册单位或已经用本系统[                         | 若单位是企事业单位校招<br>网签的单位,则自动填入其 | 签约信            | ē.                 | 请填写                                                                                             |                                |
| 他单位信息;<br>2.填写与毕业生协商达成的签约信息<br>3.上传本单位的营业执照或事业单位<br>4.选择并填写毕业生报到证和档案但 | 8;<br>立法人证书等;<br>言意。        | 职位类别:<br>职位名称: | 请选择 > 请填写          | 毕业生报到<br>1.毕业生报到证默认派回原籍。                                                                        | 证和档案                           |
| 单位信                                                                   | 息                           | 初次合同期限(年):     | 请填写                | 2.请劳必确认本单位是否接收学业<br>3.根据实际情况可选择人才代理机                                                            | (主信楽。<br>(构托管毕业生档案。            |
| 单位名称:                                                                 | 丁输入单位全称查询                   | 试用期(月):        | 请填写                | 4.重要: 若弗2录和弗3录不确定。<br>业正常派遣工作带来影响。                                                              | 请选择弗1余,否则云西半                   |
| 统一社会信用代码:                                                             | 请填写                         | 试用期薪资(元/月):    | 请填写                | 报到证和档案:                                                                                         | 请选择>                           |
| 单位所在地:                                                                | 请选择 >                       | 试用期满后薪资(元/月)   | 请填写                | 统一社会信用代码上传<br>1.始用上传统一社会信用代码字样,确保清晰可识别。<br>2.按示例载取统一社会信用代码,无需整副证照图片。<br>3.图片长宽比略约为41.不产生较大变形即可。 |                                |
| 单位性质:                                                                 | 请选择 >                       | 违约金 (元):       | 请填写                |                                                                                                 |                                |
| 单位行业:                                                                 | 请选择 >                       | 签约事宜达成的        | 的其它约定              | 4.点击图片上传。                                                                                       |                                |
| 单位联系人:                                                                | 请填写                         | 请填写            |                    |                                                                                                 |                                |
| 联系电话:                                                                 | 请填写                         |                |                    | 小別                                                                                              |                                |
| 联系人手机:                                                                | 请填写                         | 违约事宜达成的        | 其它约定               | 法一计合信用代码                                                                                        | 2                              |
| 单位地址:                                                                 | 请填写                         | 请填写            |                    | 现一社会18月11月 **                                                                                   |                                |
| 电子邮箱:                                                                 | 请填写                         | <b>际小牛地</b> 到红 | 和档案                |                                                                                                 |                                |
| 确认邀                                                                   | 约                           | 确认邀            | 约                  | 确认进                                                                                             | 这约                             |
| 再想想,认                                                                 | 退出                          | 再想想,这          | 昆出                 | 再想想,                                                                                            | 退出                             |

第三步、毕业生收到签约通知,并选择是否接受签约邀请。在签约前有 60 秒时间确认。

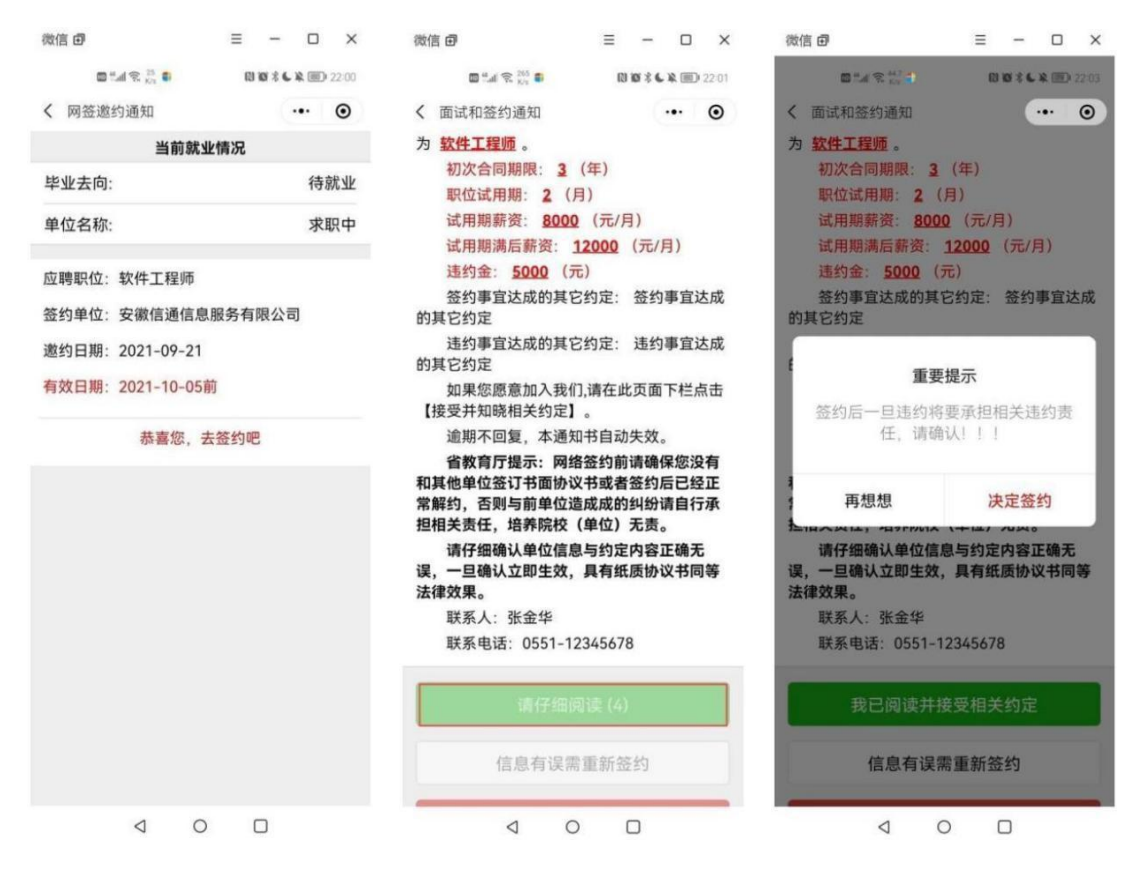

备注:毕业生可以接收不同单位的职业邀请,不受派遣状态影响, 但是只能与一家单位签约。

(三)协议书自助打印

前提:只有网签的毕业生才能自助打印协议书,同时需要院系或学校 审核。

第一步、毕业生在小程序选择【网签协议书打印】

| 毕业生就业派遣    | • - 0 | 中国电信 "』 完                                                                                                  | 🖽 🕸 🗐 61% 💷 07:3                       |
|------------|-------|----------------------------------------------------------------------------------------------------|----------------------------------------|
|            |       | く 网签协议书打印                                                                                                  | ·•· •                                  |
| ▲ 主源信息维护   | >     | 功能说明                                                                                                    |                                        |
| 本人及家庭联系方式  | >     | <ol> <li>1.仅限网签毕业生打印就</li> <li>2.PC端打开网页:</li> <li>https://yun.ahbys.com/</li> <li>3.使用【扫码打印】功能</li> </ol> | 业协议书。<br><b>print.html</b><br>扫描网页上的二维 |
| 副 就业信息登记   | >     | 码。<br>4.可使用PDF虚拟打印机<br>格式文件。                                                                               | ,下载就业协议书pdf                            |
|            |       | 5.套印本校就业部门公章                                                                                               | 的请使用彩色打印                               |
| 🛃 网签邀约通知   | >     | 打印状态:                                                                                                    | 可以在线打印                                 |
| □ 网签协议书打印  | >     | 签约单位                                                                                                    | 立信息                                    |
|            |       | 单位名称: 安徽信                                                                                                  | 通信息服务有限公司                              |
| 。 档案代理托管登记 | >     | 统一社会信用代码:                                                                                                  | 12345678912345678                      |
| ☆ 网签解约申请   | >     | 单位行业:信息传输、软                                                                                                | "件和信息技术服务 <b>业</b>                     |
|            |       | 单位性质:                                                                                                    | 其他企业                                   |
| 空白协议书申请    | >     | 工作职位类别:                                                                                                    | 科学研究人员                                 |
| 0 据网收正新收   | ~     | 协议书号: 20201                                                                                                | 01207294511111111                      |
|            |       | <b>苗</b> 位际左册,                                                                                             | <b>安徽省今</b> 677                        |
|            | 8     | 扫码打                                                                                                    | 丁印                                     |
| 首页 派遣 服务   | 我的    |                                                                                                    |                                        |

<u>https://yun.ahbys.com/print.html</u>,如下图

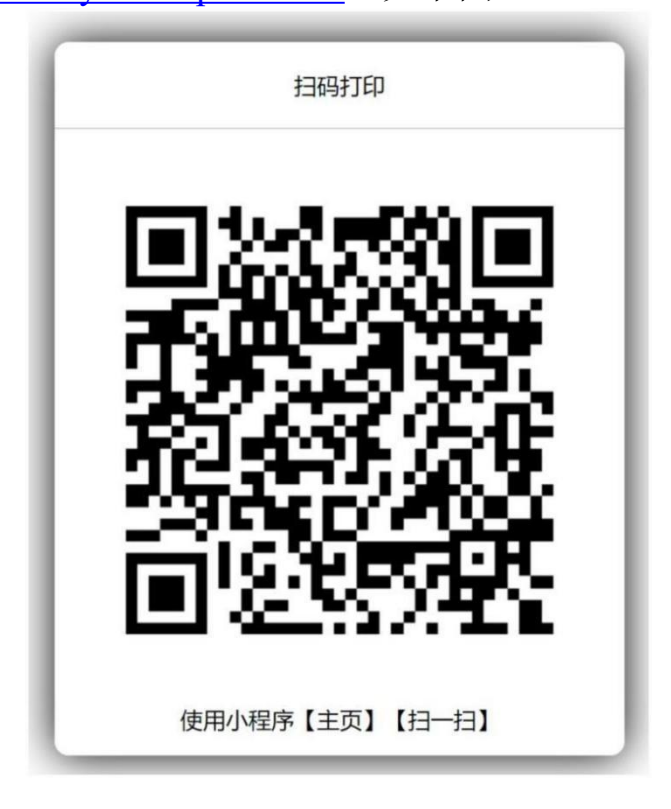

第三步、在小程序使用【主页】【扫一扫】或者当前页面中的【扫 码打印】扫码。协议书默认打印 3 份(用人单位 1 份、毕业生 1 份、学校 1 份)。每份协议书附防伪二维码。

(四) 毕业生解约

毕业生进入微信小程序:安徽省大学生就业服务平台,点击 "派遣",进入"就业信息变更申请",上传变更申请材料(须原 单位盖章)和新的就业证明材料(须新单位盖章)或升学通知书 等。

在学校设置的解约日期之前不能解约。

超过最大解约次数不能解约(默认可解约次数为1次)。 提交申请后,学院或系部初审,学校终审后方可重新签约。 此功能仅限于通过网络签约的毕业生。

| ••••• WeChat 穼                          | 11:32   | 100 | )% 🗩     |
|-----------------------------------------|---------|-----|----------|
|                                         | 毕业生就业派遣 | ••• | Θ        |
|                                         |         |     |          |
| ▶ 1 ● ● ● ● ● ● ● ● ● ● ● ● ● ● ● ● ● ● | 维护      |     | >        |
| 🛛 本人及家                                  | 庭联系方式   |     | >        |
| 📄 就业信息                                  | 登记      |     | >        |
| 🛃 网签邀约                                  | 通知      |     | >        |
| 🚔 网签协议                                  | 书打印     |     | >        |
| 10 档案代理                                 | 托管登记    |     | >        |
| 📝 网签解约                                  | 申请      |     | >        |
| □ 空白协议                                  | 书申请     |     | >        |
| 民 报到证预                                  | 览       |     | >        |
|                                         |         |     | 8<br>100 |

| •••• WeChat 🤶                                                                                                    | 11:33                                                                                           | 100% 🗩                                                                                                    |
|----------------------------------------------------------------------------------------------------|-------------------------------------------------------------------------------------------------|----------------------------------------------------------------------------------------------------|
| <                                                                                                    | 网签解约申请                                                                                          | ••• •                                                                                                    |
| 功能说明                                                                                                    |                                                                                                 |                                                                                                    |
| <ol> <li>此功能仅用<br/>业生申请签约</li> <li>变更申请流<br/>(1).变更前请<br/>解约事宜,避<br/>(2).请原单位<br/>章)。</li> <li>(3).请新单位<br/>或升学录取避<br/>(4).将(2)和(3<br/>列)</li> <li>(5).学校同意</li> </ol> | 于网签就业并通<br>新的单位。<br>程<br>与当前就业单位<br>遵免产生纠纷。<br>开具解约证明构<br>开具录用证明<br>通知等)。<br>的两份材料合并<br>后方可重新签约 | <ul> <li>1</li> <li>1</li></ul> |
| のないな米の                                                                                                    |                                                                                                 | 1                                                                                                    |
| 用牛兰小人安义                                                                                                    |                                                                                                 | · ·                                                                                                    |
| 申请状态                                                                                                    | 达到最大解约次                                                                                         | 数,不能申请                                                                                                    |
| 变更申请材料                                                                                                    | 斗(解约证明和新的                                                                                       | 可就业证明)                                                                                                    |
|                                                                                                    |                                                                                                 |                                                                                                    |

## 五、简历维护与投递

(一) 简历维护

## 1. 进入【我的】【求职意向职位】页面如图所示

| ••••• WeChat 🗢 19:44 96% 🗩                                                      | ●●●● WeChat 🗢 | 19:48 | 96% 🗩  |
|---------------------------------------------------------------------------------|---------------|-------|--------|
| <ul><li> 求职意向职位 ・・・ ・ ・ ・ ・ ・ ・ ・ ・ ・ ・ ・ ・ ・ ・ ・ ・ ・</li></ul>                 | <             | 求职意向  | ••• •  |
| Q.请输入关键字 搜索                                                                     | 工作类型:         |       | 全职〉    |
| 1 职能高储                                                                          | 单位性质:         |       | 国有企业〉  |
| 深圳市乐有家控股集团有限公司       薪资:面议       深圳市   本科                                       | 单位行业: 信       | 息传输、软 | 件和信息技》 |
| 专业要求: 经济学, 资源与环境经济学, 经济与贸易类, 法学<br>类, 政治学类, 社会学类, 工商管理, 人力资源管理                  | 工作地点:         |       | 安徽省〉   |
| 发布日期: 2019-10-12 点击次数: 66                                                       | 从事职业:         | 高级    | 软件工程师》 |
| 【 2]终端培训则师                                                                      | 薪资待遇:         |       | 面议 >   |
| 合肥市 本科                                                                          | 专业匹配:         | 专     | 业大类匹配》 |
| 专业要求:资源与环境经济学,商务经济学,金融学,金融学<br>(国际金融),金融学(国际金融方向),国际经济与贸易,国际经济与贸易(国际金融与投资),贸易经济 |               | 保存    |        |
| 发布日期: 2019-09-12 点击次数: 77                                                       |               |       |        |
| 3 线上服务顾问                                                                        |               |       |        |
| 新资: 面以<br>求职意向设置 更多职位 >>>                                                       |               |       |        |

显示给毕业生推送的职位信息。

2. 进入简历维护页面如图2-2所示,维护本人简历。

## 注意:

简历完成之后,可在相应条目上屏幕左滑可删除或修改内容

|                                                                                                    |           | 国 基本资料                     | 2  |
|----------------------------------------------------------------------------------------------------|-----------|----------------------------|----|
|                                                                                                    | >         |                            |    |
|                                                                                                    |           | 名 本人及家庭联系力式                | >  |
| 🛃 网签邀约通知                                                                                                    | >         | ☆ 求职意向                     | >  |
| ] 远程视频面试                                                                                                    | >         | ○ 教育背景                     | >  |
| 求职意向职位                                                                                                    | >         | 获奖情况                       | >  |
|                                                                                                    | >         | ☆ 在校经历                     | >  |
|                                                                                                    | >         | 技能证书                       | >  |
| □::: 二维码名片                                                                                                    | >         | 箇历预览                       | >  |
| 1                                                                                                    |           | <b>1</b> 就业推荐表             | >  |
| ♀ 设置                                                                                                    | >         |                            |    |
| ○     □     □     □     □     □     □     □     □     □     □     □     □     □     □     □     □     □     □     □     □     □     □     □     □     □     □     □     □     □     □     □     □     □     □     □     □     □     □     □     □     □     □     □     □     □     □     □     □     □     □     □     □     □     □     □     □     □     □     □     □     □     □     □     □     □     □     □     □     □     □     □     □     □     □     □     □     □     □     □     □     □     □     □     □     □     □     □     □     □     □     □     □     □     □     □     □     □     □     □     □     □     □     □     □     □     □     □     □     □     □     □     □     □     □     □     □     □     □     □     □     □     □     □     □     □     □     □     □     □     □     □     □     □     □     □     □     □     □     □     □     □     □     □     □     □     □     □     □     □     □     □     □     □     □     □     □     □     □     □     □     □     □     □     □     □     □     □     □     □     □     □     □     □     □     □     □     □     □     □     □     □     □     □     □     □     □     □     □     □     □     □     □     □     □     □     □     □     □     □     □     □     □     □     □     □     □     □     □     □     □     □     □     □     □     □     □     □     □     □     □     □     □     □     □     □     □     □     □     □     □     □     □     □     □     □     □     □     □     □     □     □     □     □     □     □     □     □     □     □     □     □     □     □     □     □     □     □     □     □     □     □     □     □     □     □     □     □     □     □     □     □     □     □     □     □     □     □     □     □     □     □     □     □     □     □     □     □     □     □     □     □     □     □     □     □     □     □     □     □     □     □     □     □     □     □     □     □     □     □     □     □     □     □     □     □     □     □     □     □     □     □     □     □     □     □     □     □     □     □     □     □     □     □     □     □     □     □     □     □ | 是我的       |                            |    |
| く 在校经历 ・●                                                                                                    | ·   -   • | く 在校经历 ・・・ ー               | ۲  |
| 经历类别:                                                                                                    | 社团活动      | 测试<br>时间: 2021-10至 2021-10 | 删除 |
| 在校经历:                                                                                                    | 测试        |                            |    |
| 开始时间:                                                                                                    | 2021-10   |                            |    |
| 简单描述<br>测试测试测试测试测试测试测试测试测试测试测试测试测试测试测试测试测试测试测试                                                                                                    |           | 修改条目,屏幕左滑可修改或删除            |    |
| 保存并返回                                                                                                    |           |                            |    |
|                                                                                                    |           | 添加                         |    |

(二)投递简历

1. 进入【服务】页面如图3-1所示,显示多种就业信息通道。

| ••••• WeChat <b>?</b> 7:44 1009 | % 💼 • • • • • WeChat 🗢 7:45 100% 📼 •           |
|---------------------------------|------------------------------------------------|
| 大学生就业服务平台 •●•                   | ●         く         取位信息         ・・・         ● |
| 招聘公告                            | Q请输入关键字     搜索       1)市场销售管理                  |
| 💼 职位信息                          | Haier 青岛海尔股份有限公司                               |
|                                 | 新资: <b>面以</b>                                  |
| 警 网络招聘会                         | 专业要求:电气工程,电子商务,市场营销,贸易经济,能源动力关,电气关,市场营销,电子商务   |
| 🏜 空中宣讲会                         | 发布日期: 2020-02-03 点击次数: 15<br>> 2 电商运营管理        |
| 招聘日历                            | Hoier<br>青岛海尔股份有限公司<br>薪资:面议                   |
| 专场招聘会                           | 北京市,上海市,南京市,杭州市,合肥市,青岛市,广州市<br>本科              |
|                                 | 专业要求:力学,电子商务,市场营销,机械类,材料类,电子<br>信息类,市场营销,电子商务  |
| 🛃 问卷调查                          | 》 发布日期: 2020-02-03 点击次数: 5                     |
| 🛞 实习签到                          | 3)营销策划<br>Haier まの海内的小方明(ハヨ)                   |
|                                 |                                                |

2. 在职位列表中选择职位,可在线申请该职位。若在求职过程
 中发现单位有欺诈行为,可向省教育厅举报(0551-63631768)。